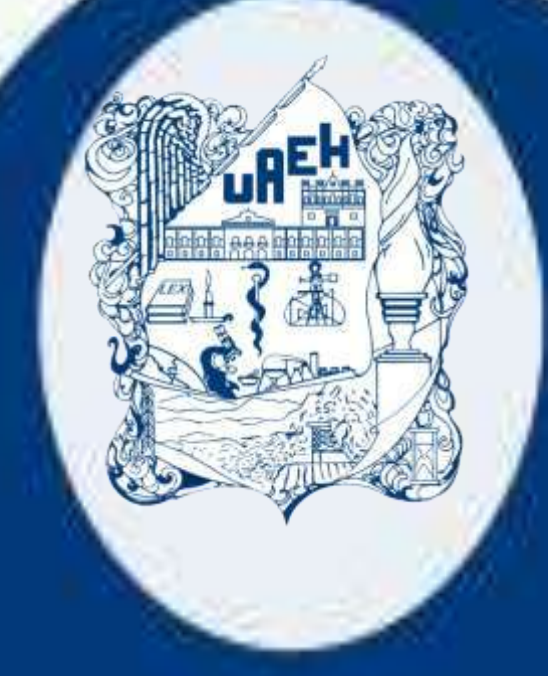

# Manual de usuario "Cobro en Línea"

División de Administración y Finanzas Dirección de Recursos Financieros

# Manual de usuario para la aplicación Cobro en Línea

## Contenido

| 1Introducción                      |
|------------------------------------|
| 2 Acceso al Sistema Cobro en Línea |
| 2.1Tipos de Acceso                 |
| 2.1.1 Acceso Alumno                |
| 2.1.2 Acceso Aspirante             |
| 7                                  |
| 2.1.3 Acceso Empleado              |
|                                    |
| 2.1.4 Acceso Externo               |
| 3 Módulo de cobro14                |
| 4 Formas de Pago17                 |
| 4.1- Tarjeta de crédito/débito18   |
| 4.2 Formato de Pago 21             |
| 4.3 Pago con BBVA Bancomer22       |
| 5 Contacto                         |

## 1.-Introducción

La Dirección de Recursos Financieros, con la finalidad de facilitar el pago de servicios que brinda la Universidad Autónoma del Estado de Hidalgo ha implementado el sistema "Cobro en Línea", la cual es una herramienta que pretende ser de utilidad a todas las personas que requieran de un servicio, brindando la oportunidad de realizar el pago mediante nuevas formas, con la cual se pretende estar a la vanguardia.

El presente documento busca ser una guía para que el usuario tenga la información necesaria para acceder al sistema, orientándolo en la operatividad.

## 2.- Acceso al Sistema Cobro en Línea

Se recomienda, para tener una mejor efectividad del Sistema Cobro en Línea, acceder desde un navegador que este actualizado, debido a que algunas funcionalidades, solo trabajan en navegadores actualizados.

Para acceder tendrá que dirigirse a la página web de la Universidad Autónoma del Estado de Hidalgo, alojada en la siguiente dirección electrónica:

#### http://www.uaeh.edu.mx/

Una vez dentro de la página institucional, deberá localizar el apartado "ORGANIZACIÓN DE LA UAEH", a continuación de clic en la viñeta "**Coordinaciones por Función**".

| ORGANIZACIÓN DE LA UAEH                         |                                         |
|-------------------------------------------------|-----------------------------------------|
| Rectoría                                        | Secretaría General                      |
| Secretaría de Desarrollo Internacional (SEDEIN) | Coordinaciones por Función              |
| Direcciones Generales                           | Contraloría General                     |
| Agenda Institucional                            | Calendario Institucional de Actividades |
| Institutos                                      | Escuelas Superiores                     |
| Escuelas Preparatorias                          | 📖 Legislación Universitaria             |
| SPAUAEH                                         | SUTEUAEH                                |
| Sistema de Universidad Virtual                  | Directorio Institucional                |

Le llevará a la siguiente pantalla, donde deberá seleccionar "**Coordinación de Administración y Finanzas**".

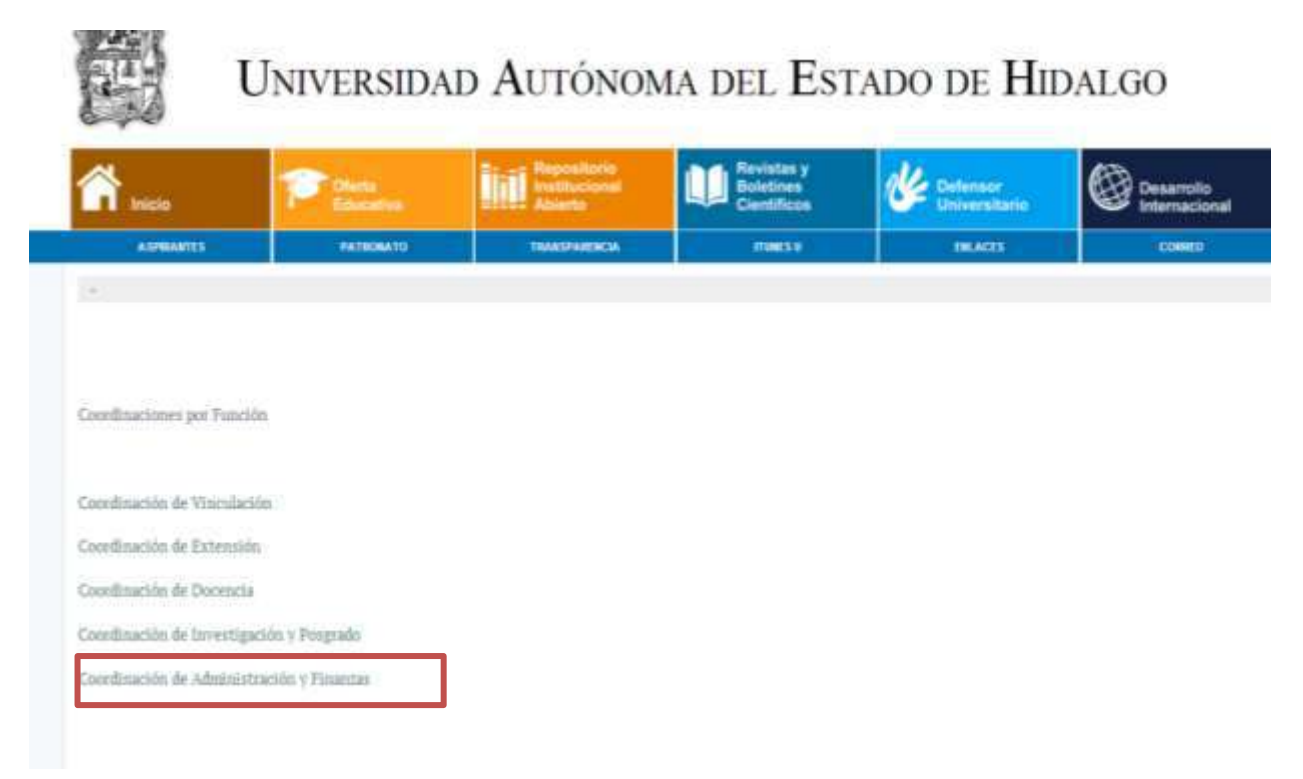

Le llevará a la siguiente ventana, en donde deberá localizar en la parte inferior un recuadro con la leyenda "*Dirección de Recursos Financieros"* 

| TAUENTA.                 |                                             |                                                                                                   |                                        |                              |                     |
|--------------------------|---------------------------------------------|---------------------------------------------------------------------------------------------------|----------------------------------------|------------------------------|---------------------|
| and a mondary's          | -                                           |                                                                                                   |                                        |                              |                     |
| NTECEDENTES              |                                             | CONVOCATORIAS                                                                                     | 8                                      | NOTICIAS Y EVEN              | TOS                 |
| STRUCTURA ORGÁNICA       | Colivoca<br>NO,NIV-<br>Adquisic<br>Informat | toria: Invitación a cuardo menos<br>UADI-FED-001-14<br>Ión de Equipo de Cómputo y Tecnol-<br>cien | tres proveedures. 🔶                    |                              |                     |
| BECTORIO ELECTRÓNICO     | Convoce<br>NO.UNV-<br>Adquilit              | itorial Invitación a cuando menos<br>UADI-EST-6003-14<br>Ión de Instrumenal Médico                | tres proveedores                       |                              |                     |
| ISIÓN, MISIÓN, OBJETTVOS | Coevoca<br>NO.INV-<br>Adavisio              | itoria:invitación a cuando mmos l<br>UAEN-EST-0002-14<br>ión de Paquinaria y Equipo industri      | tres proveedores                       |                              |                     |
| UNCIONES                 | Compters                                    | donté : lovitación e quando mento                                                                 | tres moves fores                       |                              |                     |
| STADOS FINANCIEROS       |                                             |                                                                                                   |                                        |                              |                     |
| UZÓN DE SUGERENCIAS Y QU | JEJAS                                       |                                                                                                   |                                        |                              |                     |
| Dire<br>Administr<br>P   | ICCIÓN DE<br>IACIÓN DE<br>ERSONAL           | DIRECCIÓN DE<br>RECURSOS<br>FINANCIEROS                                                           | DIRECCIÓN DE<br>RECURSOS<br>WATERIALES | DHRECCIO<br>BERVIC<br>DENERA | N DE<br>CHOS<br>LES |

En la ventana siguiente, deberá seleccionar la opción "**COBRO EN LÍNEA**" del menú localizado del lado derecho de la pantalla.

| BIENVENIDA<br>ANTECEDENTES              | DAP                                                                                                    |
|-----------------------------------------|----------------------------------------------------------------------------------------------------|
| ESTRUCTURA ORGÁNICA                     | UNIVERSIDAD AUTÓNOMA DEL ESTADO DE HIDALGO                                                                                               |
|                                         | DIRECCIÓN DE RECURSOS FINANCIEROS                                                                                                    |
| DIRECTORIO ELECTRONICO                  | Con base en la normatividad vigente y en el modelo educativo de nuestra máxima casa de estudios, compartimos con la                      |
| FUNCIONES                               | comunidad nuestra página electrónica con la finalidad de dar a conocer los servicios y áreas de apoyo de la Dirección de                 |
| PRESUPUESTO UNIVERSITARIO               | - Recursos Financieros,                                                                                                    |
| CONSULTA TU SOLICITUD DE<br>PRESUPUESTO |                                                                                                    |
|                                         | Editicio de las Torres Administrativas, Planta Baja<br>Carretera Dachura Actorian Km. 4.5. Colonia Campo da Tiro, Dachura, Huo: CD 49900 |
| RAMITES Y SERVICIUS                     | Teléfono (01 771) 71 7 20 00 Ext. 2821 Fax 2086                                                                                          |
| BUZÓN DE SUGERENCIAS Y<br>QUEJAS        |                                                                                                    |
| CONSULTA DE DEUDORES<br>DIVERSOS        |                                                                                                    |
| COBRO EN LÍNEA                          |                                                                                                    |

Al seleccionar la opción, se abrirá la pestaña de acceso al sistema Cobro en Línea.

| Alumno      | Acceso                                              |
|-------------|-----------------------------------------------------|
| Aspirante   | Usuario:                                            |
| Empleado    | NIP:                                                |
| Externo     | Entrar                                              |
| Responsable | ¿No puedes acceder a tu cuenta?Recupera tu contrase |

Otra forma de ingresar, sería introducir directamente en la barra de navegación de su explorador la siguiente dirección electrónica:

#### http://sistemas.uaeh.edu.mx/daf/drf/cobroweb/index.php.

5

## 2.1.-Tipos de Acceso

#### 2.1.1 Acceso Alumno

En la pantalla de acceso, deberá seleccionar el cuadro azul correspondiente al módulo "Alumno", de manera que cambia a color verde y en el apartado donde debe introducir el número de cuenta y NIP muestre la leyenda "Acceso Alumno".

El número de cuenta y NIP, son los que le fueron proporcionados por la Dirección de Administración Escolar de la Universidad Autónoma del Estado de Hidalgo (UAEH), en este punto cabe hacer mención que si usted fue alumno puede utilizar esta forma de acceso utilizando las credenciales que le fueron proporcionadas durante su periodo de estudiante.

| Alumno      | Acceso Alumno                                                                                       |
|-------------|----------------------------------------------------------------------------------------------------|
| Aspirante   | No. Cuenta: Número de Cuenta                                                                        |
| Empleado    | NIP: NIP                                                                                            |
| Externo     | Entrar                                                                                              |
| Responsable | ¿No puedes acceder a tu cuenta?Recupera tu contraseña.<br>¿No tienes una cuenta? ¡Registrate ahora! |

6

#### 2.1.2 Acceso Aspirante

En la pantalla de acceso, deberá seleccionar el cuadro azul correspondiente al módulo "Aspirante", de manera que cambia a color verde y en el apartado donde debe introducir el número de matrícula y NIP muestre la leyenda "Acceso Aspirante".

El número de matrícula y NIP, son los que le fueron proporcionados por la Dirección de Administración Escolar de la Universidad Autónoma del Estado de Hidalgo, al momento se realizar su registro como aspirante.

| Alumno      | Acceso Aspirante                                                                                    |
|-------------|----------------------------------------------------------------------------------------------------|
| Aspirante   | No. Matrícula<br>Matrícula:                                                                         |
| Empleado    | NIP.                                                                                                |
| Externo     | Entrar                                                                                              |
| Responsable | ¿No puedes acceder a tu cuenta?Recupera tu contraseña.<br>¿No tienes una cuenta? ¡Regístrate ahora! |

#### 2.1.3 Acceso Empleado

En la pantalla de acceso, deberá dar seleccionar el cuadro azul correspondiente al módulo "*Empleado*", de manera que cambia a color verde y en el apartado donde debe introducir el número de empleado y NIP muestre la leyenda "*Acceso Empleado*".

Para este caso si usted es empleado, deberá de utilizar el número de empleado y NIP, si no recuerda alguno de estos datos puede comunicarse a la Dirección de Personal donde le serán proporcionados.

| Alumno      | Acceso Empleado                                                                                     |
|-------------|----------------------------------------------------------------------------------------------------|
| Aspirante   | No. Número de Empleado<br>Empleado:                                                                 |
| Empleado    | NIP: NIP                                                                                            |
| Externo     | Entrar                                                                                              |
| Responsable | ¿No puedes acceder a tu cuenta?Recupera tu contraseña.<br>¿No tienes una cuenta? ¡Regístrate ahora! |

#### 2.1.4 Acceso Externo

Este tipo de acceso, es para toda persona ajena a la Universidad Autónoma del Estado de Hidalgo.

En la pantalla de acceso, deberá dar seleccionar el cuadro azul correspondiente al módulo "*Externo*", de manera que cambia a color verde y en el apartado donde deberá introducir sus credenciales muestre la leyenda "*Acceso Externo*".

Para este caso sus credenciales serán el correo electrónico y contraseña debe introducir los proporcionados durante su registro como persona externa.

![](_page_8_Figure_5.jpeg)

#### 2.1.4.1 Registro persona externa

En caso de no tener una cuenta para hacer uso de la aplicación, usted puede darse de alta como persona externa. Para realizar el registro deberá dar clic en el enlace "*Regístrate Ahora*".

| aanno    | Acceso Externo                                                                                     |
|----------|----------------------------------------------------------------------------------------------------|
| spirante | Correo Electrónico Electrónico                                                                     |
| mpleado  | Contraseña: Contraseña                                                                             |
| Externo  | Entrar                                                                                             |
| onsable  | زNo puedes acceder a tu cuenta?Recupera tu contraseña<br>زNo tienes una cuenta? ¡Regístrate ahora! |

Aparecerá una ventana emergente, donde deberá introducir los datos requeridos por el formulario, la cuenta de correo electrónico debe ser correcta y existente, debido a que le será enviado un mensaje con una liga para la confirmación de su registro y será la cuenta de usuario para el acceso.

| Registro de Usuarios ×                                                                  |        |  |  |  |  |  |
|-----------------------------------------------------------------------------------------|--------|--|--|--|--|--|
| Por favor proporcione la siguiente información:<br>Los campos con (*) son obligatorios. |        |  |  |  |  |  |
| *Nombre(s):                                                                             |        |  |  |  |  |  |
| *Apellido Paterno:                                                                      |        |  |  |  |  |  |
| *Apellido Materno:                                                                      |        |  |  |  |  |  |
| *Correo Electrónico:                                                                    |        |  |  |  |  |  |
| *Confirme Correo Electrónico:                                                           |        |  |  |  |  |  |
|                                                                                         | Enviar |  |  |  |  |  |

Una vez rellenado el formulario deberá oprimir el botón "*Enviar*", si el registro fue exitoso se mostrará una ventana con un mensaje invitándolo a continuar con su registro accediendo a la cuenta de correo electrónico registrada.

![](_page_9_Picture_4.jpeg)

Oprima el botón "**Aceptar**". Acceda a la cuenta de correo electrónica proporcionada en el registro, localice en la bandeja de entrada o en correo no deseado (spam) un mensaje con asunto "**UAEH: Confirmar registro en el Sistema de Cobro en línea**", del remitente <u>notificaciones@uaeh.edu.mx</u>.

| a Inicio   | Correo | Noticias | Deportes | Finanzas      | Clima   | Juegos        | Grupos        | Respuestas        | Screen         | Flickr        | Móvi        | Más 🗸        |                 |                  |        |          |   |
|------------|--------|----------|----------|---------------|---------|---------------|---------------|-------------------|----------------|---------------|-------------|--------------|-----------------|------------------|--------|----------|---|
| YAHO       | 0!     |          |          |               |         | Buscar en Mai | Busca         | ir en la Web      |                |               |             |              |                 |                  |        |          |   |
| B          |        | θ        |          |               | Rem     | itente        |               |                   |                | Asunto        | )           |              |                 |                  |        |          |   |
| 🖊 Escribir | ŝ      | 0,       | 1        | nar 🛛 M       | lover = | 🕅 Spam v      |               | dás v             | /              |               |             |              | 1               |                  |        | Ver 🗸    |   |
| Buzón (1)  |        |          | • notifi | caciones@uaeh | ver 🤉 i | 🕯 🖈 UAEH:     | :Confirmar    | registro en el Si | istema de Co   | bro en line   | a Universi  | idad Autòno  | ma del Estado   | de Hidalgo Co    | ordir  | 1450     | ^ |
| Borradore  | 5      |          | Infona   | भगो           |         | Encues        | sta satisfaco | ción atención de  | los notarios   | Para asegu    | rar la entr | ega de los c | omunicados de   | l Infonavit, por | favt   | 5 feb    |   |
| Enviados   |        | 0        | dafsq    | pc            |         | RvINV         | ITACIÓN CI    | URSO COMPROB      | ANTES FISCA    | les y regin   | VEN DE IN   | CORPORACI    | ON FISCAL este  | saba CPC Y       | CC A 🖉 | 21 ene   |   |
| Spam (9)   |        | ٥        | Yahoo    | o Groups Upda | tes     | Updat         | es in Your (  | Groups, January I | 9, 2014 Upd    | lates in Your | Groups d    | elphi_progra | mers-Delphi Pr  | ogramets aeli    | agre   | 9 ene    |   |
| Carpetas   |        | D        | dəfsq    | pc            |         | RvdNV         | ITACION CI    | URSO REFORMA      | FISCAL INCL    | JVE RESOLU    | ción Mis    | C FISCAL Y D | ECRETO DE FAI   | CPC V C          | cali Ø | 27/12/13 |   |
| Reciente   |        | D        | Faceb    | ook           |         | Remin         | der: Edman    | uel Alamila Cinti | ora invited yo | iu to join Fa | sebo tace   | book Edma    | nuel Alamika Ci | itora wants to   | be.y.  | 17/12/13 |   |

Al abrir el mensaje se podrá visualizar un mensaje, el cual contiene un enlace que hace referencia a un sitio web donde deberá dar de alta su contraseña, de clic sobre este. Usted es quien define su contraseña, el sistema no le proporciona la clave de acceso.

|                         | Universidad Autónoma del Estat<br>Dirección de Recursos Financieró | DO DE HIDALGO               |
|-------------------------|--------------------------------------------------------------------|-----------------------------|
|                         | Registro de Usuarios                                               |                             |
| Bienvenido@ Gabino E    | scorza Mendez                                                      |                             |
| (*) Datos obligatorios. | o debe proporcionar la siguiente información.                      |                             |
| Debe contener al menos  | 3 caracteres y puede incluir mayúsculas, minúsculas γ              | números.                    |
| **                      | Contraseña:                                                        |                             |
| * Confirmar             | contraseña:                                                        |                             |
|                         | Completar Registro Cancelar                                        |                             |
|                         |                                                                    | PÁGINA PRINCIPAL DE LA UAEM |

11

En caso de que su navegador este configurado para abrir los enlaces de forma segura, la dirección electrónica tendrá como sigla web "*https*" y aparecerá una pantalla como la siguiente.

| La conexión ha caducado                                                                                                    |
|----------------------------------------------------------------------------------------------------|
| El servidor sistemas.uaeh.edu.mx está tardando demasiado en responder.                                                                                |
| <ul> <li>El sitio podría estar no disponible temporalmente o demasiado ocupado. Vuelva a<br/>intentarlo en unos momentos.</li> </ul>                  |
| Si no puede cargar ninguna página, compruebe la conexión de red de su equipo.                                                                         |
| <ul> <li>Si su equipo o red están protegidos por un cortafuegos o proxy, asegúrese de<br/>que Firefox tiene permiso para acceder a la web.</li> </ul> |
| Reintentar                                                                                                    |

En ese caso deberá de quitar la letra **"s"** a **"https**" en la barra de direcciones del explorador, la dirección electrónica deberá quedar de la forma siguiente:

#### http://sistemas.uaeh.edu.mx/daf/drf/cobroweb/vistas/vtaRegistrarPassword.php?idPE=309 2&Nombre=Gabino Escorza Mendaz

Presione la tecla "*Enter*", de esta forma la página abrirá sin problemas. Establecida la contraseña le arrojara, se mostrará un mensaje de éxito y usted podrá utilizar el sitio utilizando como cuenta su correo electrónico y clave de acceso la contraseña previamente establecida.

#### 2.1.4.2 Recuperar contraseña persona externa

Esta opción solo podrá ser utilizada para el caso de personas externas.

En la pantalla de acceso en la parte inferior del recuadro donde introduce las credenciales, localice la leyenda *";No puedes acceder a tu cuenta? Recupera tu contraseña."*.

| Solicitud de Contraseña ×                                                                                                    |
|----------------------------------------------------------------------------------------------------|
| Este método solo funciona para personas externas.                                                                                          |
| Se enviará a la dirección de <b>correo electrónico</b> que ingrese a continuación<br>una liga con la cual podrá restablecer su contraseña. |
| * Debe coincidir con el que proporcionó en su registro.                                                                                    |
| * Correo electrónico:                                                                                                    |
| Enviar Cancelar                                                                                                    |

Deberá proporcionar la dirección de correo electrónico con la que efectuó el registro. Acceda a su cuenta de correo electrónico localice en la bandeja de entrada o en correo no deseado (spam) un mensaje con asunto "**UAEH: Confirmar registro en el Sistema de Cobro en línea**", del remitente <u>notificaciones@uaeh.edu.mx</u>. Acceda al mensaje, de clic en el enlace para registrar su nueva contraseña.

Ingrese la nueva contraseña, presione el botón "**Completar Registro**", si la contraseña cumple con los estándares saldrá un mensaje de éxito y usted podrá tener acceso al sitio.

## 3.- Módulo de cobro

Una vez que haya seleccionado el tipo de acceso e introducido sus datos, le mostrará la pantalla de inicio donde se podrá visualizar la **BIENVENIDA** con su nombre completo.

Deberá proporcionar algún criterio de búsqueda, si usted sabe cuál es el concepto pero no el centro de costo que brindará el servicio o el plan educativo, basta con seleccionar el concepto. Sucede lo mismo si solo conoce el centro de costo o el plan educativo.

Una vez seleccionado algún criterio de búsqueda, deberá oprimir el botón "Buscar".

![](_page_13_Figure_5.jpeg)

Se mostrará en pantalla un listado de los conceptos encontrados. Deberá selecciona el concepto que usted desea, dando doble clic sobre el.

|                                                                                      |          | Datos del Pago                  |                                                        |         |  |  |
|--------------------------------------------------------------------------------------|----------|---------------------------------|--------------------------------------------------------|---------|--|--|
| Concepto:                                                                            | Coloquio | )                               |                                                        | •       |  |  |
| Centro de Costo:                                                                     | Todos    |                                 |                                                        | •       |  |  |
| Programa Educativo:                                                                  | Todos    | s                               |                                                        |         |  |  |
|                                                                                      |          | Buscar                          |                                                        |         |  |  |
| Para seleccio                                                                        | nar un c | oncepto para cobro de doble cli | ck sobre el que desee.                                 |         |  |  |
| Concepto                                                                             |          | Programa Educativo              | Centro de Costos                                       | Importe |  |  |
| Coloquio Internacional Imagen y<br>Culturas (estudiantes y asistentes en<br>general) |          | SIN PROGRAMA ACADEMICO          | Área Académica de<br>Historia y Antropología<br>Social | 300     |  |  |
| Coloquio Internacional Imagen y<br>Culturas (ponentes investigadore                  | es)      | SIN PROGRAMA ACADEMICO          | Área Académica de<br>Historia y Antropología<br>Social | 400     |  |  |
|                                                                                      |          |                                 |                                                        |         |  |  |
|                                                                                      |          |                                 |                                                        |         |  |  |
| Г                                                                                    | Lista de | Conceptos                       |                                                        |         |  |  |

Al dar doble clic, se mostrará una tabla con la leyenda "Agregaste un concepto para cobro" y la descripción del concepto seleccionado.

Si por error hubiésemos seleccionado un concepto equivocado, podemos eliminarlo oprimiendo el icono con la "x", y de la tabla anterior damos doble clic sobre el deseado.

![](_page_14_Figure_5.jpeg)

En caso que el importe del concepto aparezca en cero, usted será el responsable de proporcionar el monto, aparecerá un recuadro con bordes color negro en donde podrá teclear el monto.

Es importante mencionar que debe ser cuidadoso al proporcionarlo, ya que este será verificado por el responsable de brindar el servicio y en caso de que la cantidad fuese menor, usted tendría que realizar un segundo pago con el monto faltante.

![](_page_15_Figure_3.jpeg)

Una vez que estamos seguros que elegimos el concepto correcto, oprimimos el botón "*Enviar*".

## 4.- Formas de Pago

Al presionar el botón "Enviar", se podrá visualizar una pantalla siguiente en la cual se muestra nombre completo, descripción del concepto e importe, además de las diferentes opciones de pago con las que cuenta la UAEH.

|                                                                   | Universidad Au                                                                                                    | TÓNOMA DEL ESTADO DE HIDALGO                                                                                  |
|-------------------------------------------------------------------|----------------------------------------------------------------------------------------------------|----------------------------------------------------------------------------------------------------|
|                                                                   | OFERTA EDUCATIVA ASPIRANTES                                                                                                    | ALUMNADO INTERNATIONAL CAMPUS PERSONAL                                                                        |
|                                                                   | Pag                                                                                                    | jos en Línea                                                                                                  |
| Datos del pag<br>Nombre completo:<br>Concepto del pago:<br>Monto: | JO<br>DAVID ESCOBAR BERIS<br>Herramientas Productiv<br>\$2000                                                                             | Nombre completo del usuario<br>vas (Word, Excel, Power Point)                                                 |
| Imp                                                               | orte del concepto                                                                                                    | Descripción del concepto                                                                                      |
| Forma de Pag                                                      | jo                                                                                                    |                                                                                                    |
| Tarjeta de crédito/débito                                         | El banco acepta tarjetas VI:<br>La transacción del pago se i<br>No es necesario registrarse                                               | SA o Master Card<br>realiza de manera inmediata<br><del>en el sitio</del> del banco                           |
| Imprimir Forma<br>Pago                                            | de La orden de pago le indica l<br>pago y las instituciones ban<br>puede realizado.<br>Si necesita imprimir nuevar<br>hacerlo desde aquí. | a cantidad a pagar, la fecna límite de<br>Icarias o caja universitaria donde<br>mente su forma de pago, puede |
|                                                                   | Acept                                                                                                    | PÁGINA PRINCIPAL UAEH                                                                                         |

## 4.1- Tarjeta de crédito/débito

Esta forma de pago puede ser utilizado a nivel nacional e internacional. Acepta pagos con tarjetas de Crédito y Débito, marcas Visa y MasterCard expedida por cualquier institución bancaria. La transacción del pago se realiza de manera inmediata.

Para acceder a esta forma de pago, deberá seleccionar la opción "**Tarjeta de** crédito/débito" y oprimir el botón "**Aceptar**".

| 0 | Tarjeta de<br>crédito/débito | El banco acepta tarjetas VISA o Master Card<br>La transacción del pago se realiza de manera inmediata<br>No es necesario registrarse en el sitio del banco                                                                                 |
|---|------------------------------|----------------------------------------------------------------------------------------------------|
| 0 | Imprimir Forma de<br>Pago    | La orden de pago le indica la cantidad a pagar, la fecha límite de<br>pago y las instituciones bancarias o caja universitaria donde<br>puede realizarlo.<br>Si necesita imprimir nuevamente su forma de pago, puede<br>hacerlo desde aquí. |
|   |                              | Acentar                                                                                                    |

Al oprimir el botón de "**Aceptar**", se mostrará una nueva ventana en donde aparecerá el nombre completo de la persona, la línea de referencia, el concepto y el importe a pagar.

Para realizar su pago con tarjeta de crédito o débito, marca Visa o MasterCard, deberá proporcionar el nombre completo Titular de la tarjeta, número de la tarjeta, fecha de vencimiento, Código de validación y tipo de tarjeta.

|                                             |                                | / Pag                                     | o con 1                                  | arjeta de Cr                                                      | édito            |              |
|---------------------------------------------|--------------------------------|-------------------------------------------|------------------------------------------|-------------------------------------------------------------------|------------------|--------------|
| Por el momer<br>Visa o Master               | ito se aceptar<br>Card expedid | i pagos vía inte<br>a por cualquier       | rnet utiliza<br>institución              | ndo tarjeta de cré<br>bancaria.                                   | édito            |              |
| Nombre                                      | GABINO ESCO                    | RZA MENDEZ 🗲                              | No                                       | ombre completo                                                    |                  |              |
| Referencia:                                 | 093101200514                   | 00007798569227                            |                                          | Línea referencia                                                  | Ida              |              |
| Concenter                                   | INTERNACION                    |                                           |                                          |                                                                   |                  |              |
| Concepto:                                   | INTERNACION                    | AL IMAGEN T COL                           | TUKAS (EST                               | DUIANTES T ASISTE                                                 |                  |              |
| Cantidad:                                   | 300                            |                                           | Importe                                  |                                                                   | Concepto de      | e Pago       |
| siguiente info<br>Titular de                | e la tarjeta de<br>crédito:    | <                                         | <b>N</b>                                 | lombre completo                                                   | o del titular de | e la tarjeta |
| Número de                                   | e la tarjeta de<br>crédito:    |                                           |                                          | Número de To                                                      | arjeta           |              |
| Código                                      | Válida hasta:                  | 1                                         |                                          | Fecha de ve                                                       | encimiento       |              |
| de la tarje                                 | ta de crédito:                 | ¿Oué es?                                  |                                          |                                                                   |                  | _            |
| Ti                                          | po de tarjeta: \               | /isa 🔻                                    |                                          | Código de V                                                       | /alidación       |              |
| Si su tarjeta o<br>disponible, fe<br>banco. | de crédito es<br>cha de vencir | Tip<br>rechazada, ver<br>niento o le sugo | o de Tarje<br>ifique el ná<br>erimos con | <mark>la</mark><br><del>mero, su límite</del><br>nunicarse con su |                  |              |
|                                             |                                | Pagar                                     |                                          |                                                                   |                  |              |

Una vez rellenado el formulario, oprimimos el botón "**Pagar**". Será re direccionado al servidor de su banco, en donde tendrá que confirmar el uso de su tarjeta.

Si su tarjeta de crédito es aceptada aparecerá una nueva ventana, en donde podrá visualizar su comprobante de pago con el nombre completo del cliente, el concepto de pago, el importe y la línea referenciada. Además de un numero de confirmación con el que fue efectuada la transacción.

| UREH                                                                              | UNIVERSI                                                     | DAD AUT( )MA DEL     | ESTADO DE HIDA                              | LGO          |
|-----------------------------------------------------------------------------------|--------------------------------------------------------------|----------------------|---------------------------------------------|--------------|
|                                                                                   | Abasolo No. 600<br>Col. Centro, C.P.<br>Pachuca, Hgo.        | 42000                | Orden de Pago: 130                          | 214000217    |
| Carpe D                                                                           | R.F.C.: UAEH 61                                              | 0303 799             |                                             | 1.1          |
|                                                                                   | COMPR                                                        | OBANTE DE PAGO       |                                             |              |
|                                                                                   | Certifica                                                    | do Total Profesional | Nombre complet                              | to del Clier |
| Nombre: LUIS ALBEF<br>MAESTRÍA EN TECN<br>Dirección del Sistema<br>Ciclo Escolar: | RTO GONZALEZ GA<br>IOLOGÍA EDUCATIV<br>I de Universidad Virt | VA ual               | Concepto                                    | 268233       |
| Número de Referenci                                                               | a: 09310113021400                                            | 021797207296         | Línea de R                                  | eferencia    |
| vionto pagado: \$ 120                                                             | M.N.                                                         | Monto pagado         |                                             |              |
| Número de confirmac                                                               | ión: 077255                                                  | Número de Co         | nfirmación                                  |              |
|                                                                                   |                                                              | No. 1997             | 1                                           |              |
|                                                                                   |                                                              |                      | 1                                           |              |
|                                                                                   |                                                              |                      |                                             |              |
|                                                                                   |                                                              |                      |                                             |              |
|                                                                                   |                                                              |                      | 1 martin                                    |              |
|                                                                                   |                                                              |                      |                                             | 11.5         |
|                                                                                   |                                                              |                      | 201 6816                                    |              |
|                                                                                   |                                                              |                      |                                             |              |
|                                                                                   |                                                              |                      | 1                                           | 1.00         |
|                                                                                   |                                                              |                      | 10 M 10 10 10 10 10 10 10 10 10 10 10 10 10 |              |
| fecha y Hora de Impresión: 20                                                     | 14/02/13 13:38:54                                            |                      |                                             |              |

## 4.2 Formato de Pago

Esta forma de pago solo puede ser utilizada a nivel nacional (México).Para utilizar esta forma de pago, deberá seleccionar la opción "*Imprimir Forma de Pago*" y oprimir el botón "*Aceptar*".

Le llevará a una ventana en donde aparecerá un formato que debe de imprimir. La orden de pago le indica la cantidad a pagar, la fecha límite de pago y las instituciones bancarias donde puede realizarlo o bien en alguna de las cajas universitarias de la UAEH.

| COLOR OF                                           | UNIVERSIDAD AUTON                                                                                                    | OMA DEL ESTADO DE HIDALGO                                                                                                    |
|----------------------------------------------------|----------------------------------------------------------------------------------------------------|----------------------------------------------------------------------------------------------------|
|                                                    | Abasolo No. 600<br>Col. Centro, C.P. 42000<br>Pachuca, Hgo.                                                               | Orden de Pago: 040116000565                                                                                                    |
| 640                                                | R.F.C.: UAE 610303 799                                                                                                    |                                                                                                    |
|                                                    | FORMATO DE                                                                                                    | PAGO                                                                                                    |
|                                                    | Herramientas Productivas (Wo                                                                                              | ord, Excel, Power Point)                                                                                                    |
|                                                    | Imprime esta página para realiz                                                                                           | ar el pago ante el banco                                                                                                    |
| Nombre: DAVID                                      | ESCOBAR BERISTAIN                                                                                                    | 490                                                                                                    |
| SIN PROGRAM                                        | IA ACADEMICO                                                                                                    |                                                                                                    |
| Ciclo Escolar                                      | intro de Computo Academico                                                                                                |                                                                                                    |
| Número de Refe                                     | erencia: 0931010401160005652169227                                                                                        | 1                                                                                                    |
| Monto a pagar.<br>Denositar antes                  | 5 2000 M.N.<br>de (aaaa/mm/dd): 2018/10/31                                                                                |                                                                                                    |
| Para pagar en:                                     | Cualquier sucursal de los siguientes l                                                                                    | Bancos:                                                                                                    |
|                                                    | BANAMEX                                                                                                    | 🚱 Banamex                                                                                                    |
|                                                    | GRUPO FINANCIERO BANORTE<br>22236 *                                                                                       |                                                                                                    |
|                                                    | SANTANDER<br>65501621371 *                                                                                                | 📣 Santander                                                                                                    |
|                                                    | GRUPO SCOTIABANK<br>3025 *                                                                                                | 🕤 Grupo Scotiabank                                                                                                    |
|                                                    | HSBC<br>2130 *                                                                                                    | HSBC 🚺                                                                                                    |
|                                                    | GRUPO FINANCIERO BBVA BANCO<br>1286676 *                                                                                  | BBVA Bancomer**                                                                                                    |
|                                                    | O bien, en:<br>CAJA UNIVERSITARIA UAEH                                                                                    | DAF                                                                                                    |
|                                                    | "Este número es para uso de los bancos<br>""Si eres cuentahabiente Bancomer y cuentas con el se                           | ervicio de banca electrónica, ya puedes realizar el pago desde lu portal.                                                          |
| Fecha y Hora de Regis<br>Fecha y Hora de Impre     | tro: 2018/01/04 14:03:28<br>sión: 2016/01/04 15:07:00                                                                     |                                                                                                    |
| Al realizar el pago com<br>en el presente formato. | espondiente, considere que lo deberá efectuar antes de la<br>lo anterior con la finalidad de que la validación del pago s | fecha indicada y de las 14:00 horas en los bancos que se especifican<br>e realice de forma oportuna y permita agilizar su trámite. |
| The Market Commence of Concrete                    | Converight ©2013 Universidad Autom                                                                                        | rma del Estado de Hidalgo                                                                                                    |

#### 4.3 Pago con BBVA Bancomer

Con el objetivo de facilitar a la comunidad universitaria el pago de conceptos y/o servicios, la Universidad Autónoma del Estado de Hidalgo en convenio con el grupo financiero BBVA Bancomer ofrece la posibilidad a cuentahabientes de dicho banco la posibilidad de pagar mediante banca electrónica. A continuación de detallan los pasos a seguir:

1.- Entrar a la banca electrónica de BBVA Bancomer.

2.- En el menú seleccionar Transferencias y Pagos

![](_page_21_Figure_5.jpeg)

3.- Posteriormente Pre registro de servicios (Opción Pago de servicios CIE).

| BBVA        | Bancomer                                                    |                                                 |                             |             | Saiir 😭   |
|-------------|-------------------------------------------------------------|-------------------------------------------------|-----------------------------|-------------|-----------|
| Mis Cuentas | 📲 Transferencias y 🧈 Dispe<br>pages - P cobra               | naón y sas, Financiamiento<br>inza              | ) 📈 Inversiones             | 🖞 Consultas | Servicios |
|             | Pago de servicios - Pr<br>UNIVERSIDAD AUTONOM<br>27/11/2015 | e-registro de servicio<br>1A DEL ESTADO DE HIDA | s<br>N.GO                   |             |           |
|             | Selecciona el fcono del s                                   | ervicio que deseas paga                         | r.                          |             |           |
|             | .25.                                                        | CFE                                             |                             | PH          |           |
|             | Selecciona el giro o sect                                   | or que deseas pagar                             |                             |             |           |
|             | Alimentos y Bebidas                                         | :. Impuest                                      | os, Contribuciones y Donat  | tives.      |           |
|             | 🔒 Autofinanciamiento y Asegun                               | adoras 🛁 Química,                               | Petroquímica, Gas y Ener    | giø         |           |
|             | 📣 Automotriz, Transporte y Dis                              | tribución 💼 Televisor                           | as, Telefonia y Electrónica |             |           |
|             | 🦈 Colegios, Institutos y Univers                            | idades 🦙 Tiendas                                | y Comercies                 |             |           |
|             | 🚑 Construcción y Mineria                                    | Turiamo,                                        | Entretenimiento y Deport    | WOR.        |           |
|             | Buscador de convenios                                       | / razón social                                  |                             |             |           |
|             | Captura el número de conve                                  | nio CIE Escribe el                              | nombre o razón socia        | al.         |           |
|             | Buscar                                                      |                                                 | Bus                         | car 👘       |           |
|             |                                                             | Re                                              | alizar una büsqueda avar    | wada        |           |
|             | RUP Recibo Único de                                         | Pago GS1                                        |                             |             |           |

4.- Capturar el número de convenio 1286676 (está en el formato de pago). Presionar EL botón "**Buscar**".

| Mis Current | all Transferencian ( Company)                                                                                                    | anca B. Providences                                                                                                    | a يو الم                                                                                 | E Coulas            | G. Berken |
|-------------|----------------------------------------------------------------------------------------------------|----------------------------------------------------------------------------------------------------|------------------------------------------------------------------------------------------|---------------------|-----------|
|             | Pago de servicios - Pr                                                                                                    | re-registro de servick                                                                                                    | 25                                                                                       |                     |           |
|             | UNIVERSIDAD AUTONON<br>27/11/0015                                                                                                    | MA DEL ESTADO DE HID                                                                                                    | AL60                                                                                     |                     |           |
|             | Annabia anticativany     Center a si a calabiación p     Center a si a calabiación p     Center a si a nacional integral     agreco de     agreco de | er han Organizationen ein Carlicher I<br>in Sells Lowerbeitz die Stell Versensch<br>Figheren Holoserbeitette in die servicite<br>Kein dertrichte Propolation wervichte | erend, aptratore a so tret<br>19 minutos artes de resta<br>fare a et l'Inca deguite de l | ariteran da<br>1 16 |           |
|             | Servicio a pre-riogistrar                                                                                                    |                                                                                                    |                                                                                          |                     |           |
|             | Nombre de la empresa a<br>prepar                                                                                                    | - UNIVERSIDAD AUTO                                                                                                    | NOMA DEL EDO DE H                                                                        | 60                  |           |
|             | Número de Lonverso                                                                                                    | 1296676                                                                                                    |                                                                                          |                     |           |
|             | Capiture el número de ref                                                                                                    | lerencia                                                                                                    |                                                                                          |                     |           |
|             |                                                                                                    |                                                                                                    |                                                                                          | Ayuda               |           |
|             | Taylor                                                                                                    |                                                                                                    | Continue                                                                                 |                     |           |

5.- Capture el número de referencia, el cual se encuentra en el formato de pago y consta de 26 dígitos. Presione el botón "**Continuar**". Debe esperar 30 minutos y deberá volver a acceder a la banca electrónica.

6.- Transcurridos 30 minutos. Acceda a la banca electrónica y en el menú seleccionar "**Transferencias y Pagos**". Seleccionar "Pago de servicios (opción: Mis operaciones frecuentes)".

| DUVA        | Dai     | ICON                   | ICI                                         | 18.01              |                |               |           |         |
|-------------|---------|------------------------|---------------------------------------------|--------------------|----------------|---------------|-----------|---------|
| Mis Cuentas | ull Tra | nsferencias y<br>pagos | Dispersió<br>cobranza                       | ny ser             | Financiamiento | M Inversiones | Consultas | Servici |
|             | Mi      | s operaci              | ones frecuen                                | tes - Pag          | go de serv     | icios         |           |         |
|             | LIN     |                        |                                             |                    |                | N GO          |           |         |
|             | 27/     | 11/2015                | DADIONOMAL                                  | ALC COTA           |                | 1200          |           |         |
|             |         |                        |                                             |                    |                |               |           |         |
|             | М       | is operacio            | ines frecuentes                             | ۲                  |                |               |           |         |
|             | Se      | leccionar el           | servicio a Pagar                            |                    |                |               |           |         |
|             |         | Nombre<br>Corto        | Nombre de la<br>Empresa                     | Número<br>Convenio | Moneda         | Referencia    | Ayuda     |         |
|             | ۲       | INTERCAM               | INTERCAM CASA<br>DE BOLSA SA DE<br>CV       |                    | PESOS          |               | ۲         |         |
|             | 0       | SOFIMEX                | AFIANZADORA S<br>OFIMEX SA                  | 891                | PESOS          |               | •         |         |
|             | 0       | SOFIMEX                | AFIANZADORA S<br>OFIMEX SA                  |                    | PESOS          |               | •         |         |
|             | 0       | UNAM                   | UNIVERSIDAD N<br>ACIONAL AUTON<br>OMA DE ME |                    | PESOS          | 1602          | ۲         |         |
|             | 0       | BCO INTERC             | INTERCAM BANC                               |                    | PESOS          |               | 0         |         |

- 7.- Seleccione la línea de referencia que desee pagar y presione el botón "Continuar".
- 8.- Verifique que la información sea correcta.

Nombre de la empresa a pagar: Universidad Autónoma del Estado de Hidalgo Número de convenio: 1286676 Referencia: 09310127111500016611151282 (Ejemplo)

- 9.- Seleccione la cuenta a la cual se hará el cargo.
- 10.- Digite el importe a pagar.
- 11.- Presione el botón "Continuar"
- 12.- Valide el pago.

24

## Manual de usuario para la aplicación Cobro en Línea

| Mis operaciones frecuentes - Pago de servicios UNIVERSIDAD AUTONOMA DEL ESTADO DE HIDALGO 27/11/2015  Datos del servicio / convenio Nombre de la Empresa a pagar INTERCAM CASA DE BOLSA SA DE CV Número de convenio 0694649 Referencia 00105564702 Moneda del convenio Pesos  Elegir la cuenta de retiro Tipo de cuenta Moneda Número de cuenta Saldo COM CCIO PESOS 04 11                                                                                                    | Ci Servici |
|----------------------------------------------------------------------------------------------------|------------|
| UNIVERSIDAD AUTONOMA DEL ESTADO DE HIDALGO   27/11/2015     Datos del servicio / convenio   Nombre de la Empresa a pagar INTERCAM CASA DE BOLSA SA DE CV   Número de convenio 0694649   Referencia 00105564702   Moneda del convenio Pesos   Elegir la cuenta de retiro Tipo de cuenta   Tipo de cuenta Moneda   Número de convenio Pesos     Elegir la cuenta de retiro   Tipo de cuenta Moneda   Moneda 11   Pesos   Fecha de operación 27   11 2015   dd/mm/saaa                                                                                                    |            |
| 27/11/2015   Datos del servicio / convenio   Nombre de la Empresa a pagar   INTERCAM CASA DE BOLSA SA DE CV   Número de convenio   0694649   Referencia   00105564702   Moneda del convenio   Pesos   Elegir la cuenta de retiro   Tipo de cuenta   Moneda del retiro   Tipo de cuenta   Moneda (numero de cuenta)   Saldo   Comprete (con punto y centavos)   Pesos   Fecha de operación   27   11   2015   dd/mm/aaaa                                                                                                    |            |
| Datos del servicio / convenio   Nombre de la Empresa a pagar   Número de convenio   D694649   Referencia   D0105564702   Moneda del convenio   Pesos   Elegir la cuenta de retiro   Tipo de cuenta   Moneda   Número de cuenta   Saldo   Comprobante fiscal                                                                                                    |            |
| Nombre de la Empresa a pagar INTERCAM CASA DE BOLSA SA DE CV   Número de convenio 0694649   Referencia 00105564702   Moneda del convenio Pesos   Elegir la cuenta de retiro Importe de cuenta   Tipo de cuenta Moneda   Número de cuenta Saldo   Comprobante fiscal Importe de cuenta                                                                                                    |            |
| Número de convenio 0694649   Referencia 00105564702   Moneda del convenio Pesos   Elegir la cuenta de retiro Importe cuenta   Comprobante fiscal 27   Importe fiscal 0                                                                                                    |            |
| Referencia 00105564702   Moneda del convenio Pesos   Elegir la cuenta de retiro Tipo de cuenta   Tipo de cuenta Moneda   Número de cuenta Saldo   Conr (ceo punto y centavos) Pesos   Fecha de operación 27   27 11   201 dd/mm/aaaa                                                                                                    |            |
| Moneda del convenio Pesos   Elegir la cuenta de retiro   Tipo de cuenta Moneda   Número de cuenta Saldo   Compostante fiscal 27   11 2015   dd/mm/aaaa                                                                                                    |            |
| Elegir la cuenta de retiro         Tipo de cuenta       Moneda       Número de cuenta       Saldo         COTI CEO       25505       04       12      94       Importe         Importe (con punto y centavos)       Pesos       Pesos       27       11       2015       dd/mm/aaaa       Importe         Comprobante fiscal       Importe       Importe       Im                                                                                                    |            |
| Tipo de cuenta       Moneda       Número de cuenta       Saldo         C007       C007                                                                                                    |            |
| COD       COD       P2505       04       11       .94       ✓         Importe (con punto y centavos)       Pesos       Pesos       Pesos       27       11       2015       dd/mm/aaaa       Importe is cai       Importe is cai |            |
| Importe (con punto y centavos)     Pesos       Fecha de operación     27     11     2015     dd/mm/aaaa       Comprobante fiscal     Image: Comprobante fiscal     Image: Comprobante fiscal     Image: Comprobante fiscal                                                                                                    |            |
| Fecha de operación 27 11 2015 dd/mm/aaaa                                                                                                    |            |
| Comprobante fiscal                                                                                                    |            |
| Comprovementation La                                                                                                    |            |
| Denite of PEC /13                                                                                                    |            |

**Recomendación**: Se sugiere que después de la confirmación de la transferencia, elimine la línea registrada, ya que es única y no se aceptara otro pago igual, en su caso cree una nueva línea de referencia e inicie de nuevo su registro de línea para su pago.

25

## 5.- Contacto.

En caso de que se llegará a presentar alguna falla y/o error en el Sistema Cobro en Línea, o tuviese alguna duda con respecto a su uso, deberá ponerse en contacto con el Área de Tecnologías de Información a la extensión 2846 o bien al correo electrónico titorresderectoria@live.com.mx.